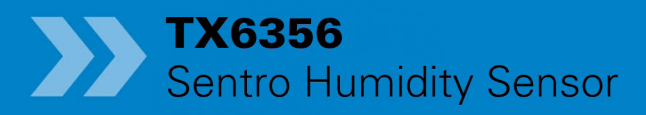

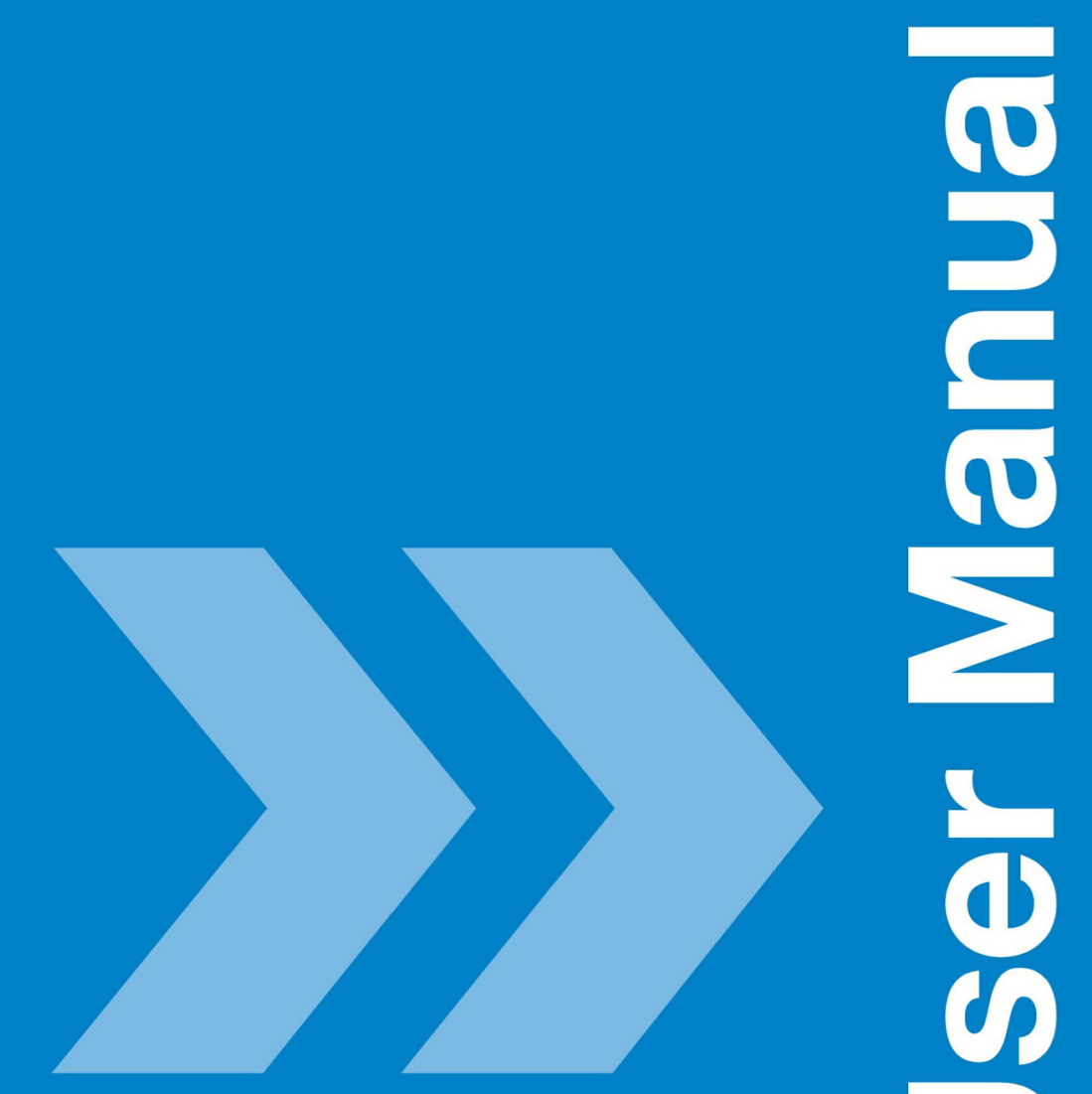

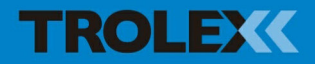

# **TX6356 Sentro Humidity Sensor**

# Contents

| 1.    | Product Overview           | 4  |
|-------|----------------------------|----|
| 1.1   | Operating Features         | 5  |
| 1.2   | Application                | 5  |
| 1.3   | Product Options            | 5  |
| 1.4   | Dimensions                 | 6  |
| 1.5   | Technical Information      | 7  |
| 1.6   | Electrical Details         | 8  |
| 1.7   | Sentro Module              | 9  |
| 2.    | Certification              | 10 |
| 2.1   | Australia                  | 10 |
| 3.    | Installation               | 12 |
| 3.1   | Safety Precautions         | 12 |
| 3.2   | Tools and Test             |    |
|       | Equipment Required         | 12 |
| 3.3   | Siting Recommendations     | 12 |
| 3.4   | Connections                | 13 |
| 3.4.1 | 0.4 to 2 V Analogue Output |    |
|       | Signal                     | 13 |
| 3.4.2 | 4 to 20 mA Analogue Output |    |
|       | Signal                     | 13 |
| 3.4.3 | 5 to 15 Hz Output Signal   | 14 |
| 3.4.4 | Dual Relay Contact         | 14 |
| 3.4.5 | RS485 Data Output Signal   | 14 |
| 4.    | Setup and Calibration      | 16 |
| 4.1   | Controls and Indicators    | 16 |
| 4.2   | Software Menus             | 18 |
| 4.3   | Navigation                 | 19 |
| 4.4   | Power-up                   | 20 |
| 4.5   | Main Menu                  | 21 |
| 4.5.1 | Sentro Setup               | 22 |

| 4.5.2               | Output Setup              | 27 |  |  |  |
|---------------------|---------------------------|----|--|--|--|
| 4.5.3               | Module Setup              | 38 |  |  |  |
| 4.5.4               | Exit                      | 45 |  |  |  |
| 4.6                 | Support                   | 45 |  |  |  |
| 5.                  | Operation                 | 46 |  |  |  |
| 5.1                 | Dual Relay Contact Output |    |  |  |  |
|                     | Signal                    | 46 |  |  |  |
| 5.1.1               | To Reset a Latched Relay  | 46 |  |  |  |
| 6.                  | Diagnostics and           |    |  |  |  |
|                     | Maintenance               | 48 |  |  |  |
| 6.1                 | Diagnostic Messages       | 48 |  |  |  |
| 6.2                 | Maintenance               | 48 |  |  |  |
| 6.2.1               | Introduction              | 48 |  |  |  |
| 6.2.2               | Sentro Humidity Sensor    |    |  |  |  |
|                     | - Check                   | 49 |  |  |  |
| 6.2.3               | Sentro Humidity Sensor    |    |  |  |  |
|                     | - Clean                   | 50 |  |  |  |
| 6.2.4               | Sentro Humidity Sensor    |    |  |  |  |
|                     | Output Signal - Check     | 50 |  |  |  |
| 6.2.5               | Sentro Humidity Sensor    |    |  |  |  |
|                     | - Function Test           | 51 |  |  |  |
| 6.3                 | Disposal                  | 51 |  |  |  |
| 6.4                 | Maintenance Records       | 52 |  |  |  |
| 6.5                 | Maintenance and           |    |  |  |  |
|                     | Calibration Log           | 53 |  |  |  |
| Discla              | aimers                    | 54 |  |  |  |
| Trademarks          |                           |    |  |  |  |
| Contact Details     |                           |    |  |  |  |
| Document History 54 |                           |    |  |  |  |

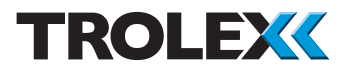

# 1. Product Overview

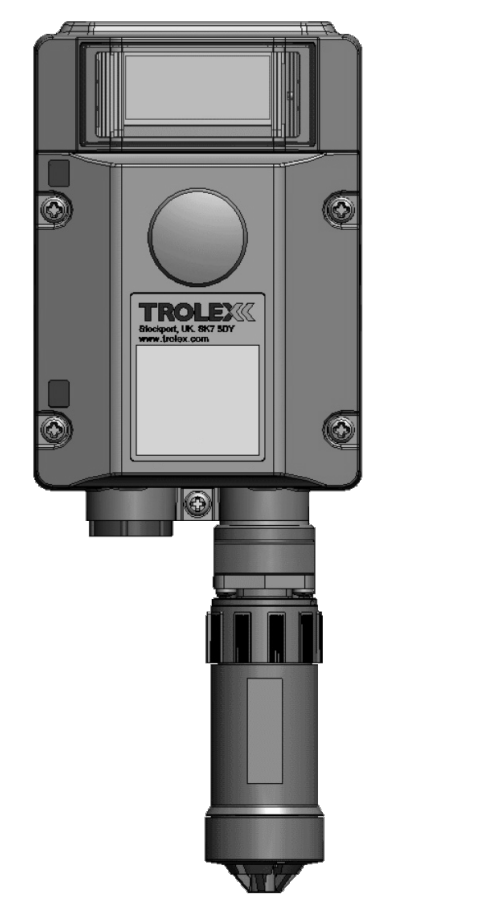

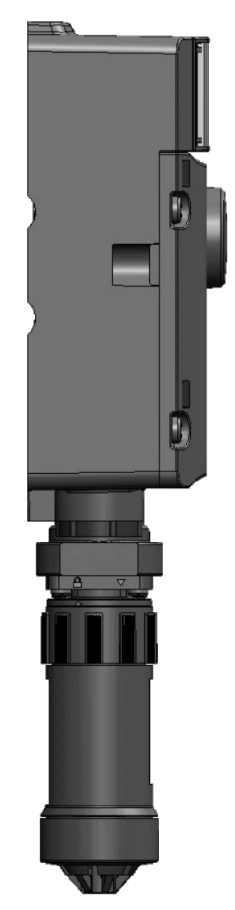

| TX6356.06.<br>01/02/03/04/05/06 | Sentro Humidity Sensor with bottom projecting sensor<br>head. For safety monitoring of humidity, in heavy<br>duty applications. 12 V dc - intrinsically safe - Group I<br>Underground Mining (AUS) |
|---------------------------------|----------------------------------------------------------------------------------------------------|
| TX6356.01.<br>01/02/03/04/05/06 | Sentro Humidity Sensor with bottom projecting sensor<br>head. For safety monitoring of humidity, in heavy<br>duty applications.12 V dc - intrinsically safe - Group I<br>Underground Mining (ATEX) |

### 1.1 Operating Features

- High accuracy humidity sensor with calibrated input sensing modules
- Choice of output signals:
  - 0.4 to 2 V analogue
  - 4 to 20 mA analogue
  - 5 to 15 Hz analogue
  - RS485 addressable Modbus datacomms
  - Dual relay contacts
- Large backlit LCD screen provides clear sensor information and diagnostic data
- Two programmable setpoints for inbuilt visual alarms
- Easy access terminal chamber with large, vibration secure, terminals for connecting heavy plant cables
- Sensing range: 10 to 90% RH non-condensing
- Sensing accuracy: +/- 5%

# 1.2 Application

Fixed point humidity sensor for safety monitoring of humidity in heavy-duty applications. Suitable for use in mining, storage areas, process plants, utilities and oil & gas.

### 1.3 Product Options

| Bottom Projecting Sensor                 |                                           |                                            |  |  |  |
|------------------------------------------|-------------------------------------------|--------------------------------------------|--|--|--|
|                                          | Order R                                   | eference                                   |  |  |  |
| Output                                   | Group I Underground<br>Mining Ex ia (AUS) | Group I Underground<br>Mining Ex ia (ATEX) |  |  |  |
| 4 to 20 mA output                        | TX6356.06.01                              | TX6356.01.01                               |  |  |  |
| 0.4 to 2 V output                        | TX6356.06.02                              | TX6356.01.02                               |  |  |  |
| 5 to 15 Hz output                        | TX6356.06.03                              | TX6356.01.03                               |  |  |  |
| RS485 output                             | TX6356.06.04                              | TX6356.01.04                               |  |  |  |
| Dual relay contacts -<br>normally closed | TX6356.06.05                              | TX6356.01.05                               |  |  |  |
| Dual relay contacts -<br>normally open   | TX6356.06.06                              | TX6356.01.06                               |  |  |  |

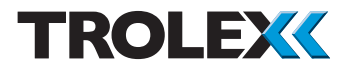

# 1.4 Dimensions

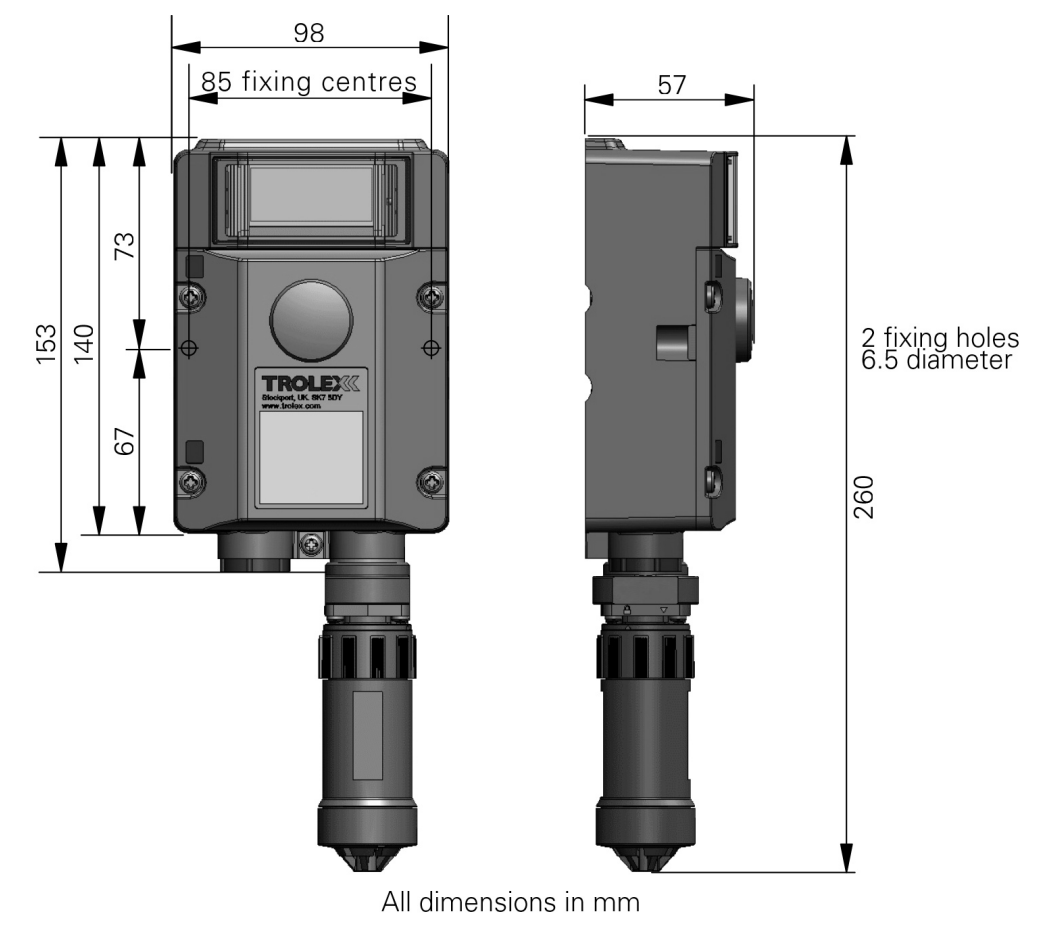

# 1.5 Technical Information

| Humidity sensing range      | 10 to 90% non-condensing                                                                                                    |
|-----------------------------|----------------------------------------------------------------------------------------------------|
| Accuracy                    | +/- 5%                                                                                                    |
| Linearity                   | ±2% FS                                                                                                    |
| Operating temperature range | -20 to +40°C                                                                                                    |
| Storage temperature limits  | -20 to + 60°C                                                                                                    |
| Protection classification   | Housing - dust and waterproof to IP65<br>Sensor head - protected to IP54                                                                                            |
| Housing material            | Reinforced polymer                                                                                                    |
| Sensor housing material     | Polycarbonate                                                                                                    |
| Nett weight                 | 750 g                                                                                                    |
| Information display         | 128 x 64 dot graphic backlit LCD screen                                                                                                    |
| Mounting                    | Two 6.5 mm diameter fixing holes with Unistrut 6946 indents                                                                                                    |
| Cable entries               | 1 x M20                                                                                                    |
| Electrical connections      | 4 mm barrier/clamp terminals with circuit segregation barriers                                                                                                    |
| Conductors                  | A maximum of two per terminal                                                                                                    |
| Conductor size              | A maximum of 2 x 2.5 mm <sup>2</sup>                                                                                                    |
| Terminal torque             | • 2.4 Nm maximum                                                                                                    |
| Vibration limits            | <ul> <li>Vibration limits (EN 60079-29-1):</li> <li>10 to 30 Hz - 1.00 mm total excursion</li> <li>31 to 150 Hz - 19.6 m/s<sup>2</sup> acceleration peak</li> </ul> |
| Impact limits               | 20 joules (housing)                                                                                                    |
| Output Signals              | <ul> <li>0.4 to 2 V</li> <li>4 to 20 mA</li> <li>5 to 15 Hz</li> <li>Dual relay contacts (normally open OR normally closed)</li> <li>RS485 data</li> </ul>          |
| Alarms                      | Programmable <b>General</b> and <b>High</b> alarm levels with LED indicators                                                                                        |

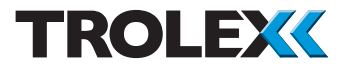

| Menu configuration •<br>•<br>•<br>• | Security code protection<br>Setpoint level and mode adjustment<br>Data output protocol configuration<br>Flow units selection<br>Duty display text entry |
|-------------------------------------|----------------------------------------------------------------------------------------------------|
| Fault indication •<br>•             | Loss of communications<br>Sensing module absent<br>Sensor over-range                                                                                    |

# 1.6 Electrical Details

| 0.4 to 2 V Output Signal - 3/4 wire - remote powered |                   |         |                 |  |  |  |  |
|------------------------------------------------------|-------------------|---------|-----------------|--|--|--|--|
|                                                      | Supply voltage    | Group I | 10 to 14 V dc   |  |  |  |  |
|                                                      | Minimum line load | Group I | 10 K ohms       |  |  |  |  |
|                                                      | Supply current    | Group I | 20 mA @ 12 V dc |  |  |  |  |
|                                                      |                   |         |                 |  |  |  |  |

| 4 | l to 20 mA Output Signal - 3/4 wire - remote powered |                   |         |                    |  |  |  |  |
|---|------------------------------------------------------|-------------------|---------|--------------------|--|--|--|--|
|   |                                                      | Supply voltage    | Group I | 10 to 14 V dc      |  |  |  |  |
|   |                                                      | Maximum line load | Group I | 220 ohm at 12 V do |  |  |  |  |
|   |                                                      | Supply current    | Group I | 48 mA @ 12 V dc    |  |  |  |  |

| 5 | to | 15 Hz | Output | Signal | - 3/4 | wire - | - remote | powered |
|---|----|-------|--------|--------|-------|--------|----------|---------|
|---|----|-------|--------|--------|-------|--------|----------|---------|

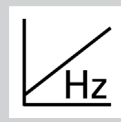

|  | Supply voltage    | Group I | 10 to 14 V dc                 |
|--|-------------------|---------|-------------------------------|
|  | Maximum line load | Group I | Opto isolated to 2 mA maximum |
|  | Supply current    | Group I | 20 mA @ 12 V dc               |
|  |                   |         |                               |

### **Dual Relay Contacts**

|              |          | Supply voltage | Group I | 10 to 14 V dc   |
|--------------|----------|----------------|---------|-----------------|
|              |          | Contact rating | Group I | 5 A at 230 V dc |
|              | <u> </u> | Supply current | Group I | 60 mA           |
|              |          |                |         |                 |
|              |          |                |         |                 |
| RS485 Data O |          | Output         |         |                 |
|              |          | Supply voltage | Group I | 10 to 14 V dc   |
|              |          | Data protocol  | Group I |                 |
|              |          |                |         | RS485 Modbus    |
|              |          | Supply current | Group I | 25 mA           |
|              |          |                |         |                 |

# 1.7 Sentro Module

Plug-in pre-calibrated sensing module with standardised output data.

- The sensing module stores all the necessary data about its type identification, sensing range and specific calibration. This data is automatically recognised by the Sentro when the sensing module is loaded into the module bay
- The sensing modules are pre-calibrated so they can be replaced at any time by a replacement sensing module
- The sensing module will identify itself when plugged into the sensor housing and auto configuration will take place
- All Sentro sensing modules have two output alarm signals for General alarm and High alarm. Default values are entered during manufacture and these can be changed to preferred values
- The two alarm signals can be set to illuminate built-in flashing LED indicators
- The two alarm signals can be set to operate the General alarm and High alarm relays on the Dual Relay Contact version of the Sentro.

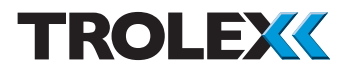

# 2. Certification

# 2.1 Australia

Ex certified for use in underground mines:

TX6356.06.xx

Ex Certificate Number: IECEx ITA 14.0006X Ex ia I Ma (-20°C  $\leq$  Ta  $\leq$  + 40°C)

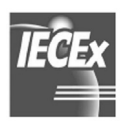

### **Conditions of Safe Use**

The following safety parameters are applicable to the Sentro 1 TX6356 Humidity Sensor/Transmitter.

### **Input Parameters**

|                  | Field Screw    |        |     |    |    |       |
|------------------|----------------|--------|-----|----|----|-------|
| Model            |                | Ui     | li  | Ci | Li | Pi    |
|                  | Terminals      |        |     |    |    |       |
| TX6356.06.01     | 5 WRT 6        | 14.4 V | * 1 | 0  | 0  | -     |
| (4 to 20 mA)     | 1 WRT (2 or 3) | -      | -   | -  | -  | -     |
| TX6356.06.02     | 5 WRT 6        | 14.4 V | * 1 | 0  | 0  | -     |
| (0.4 to 2 V)     | 1 WRT (2 or 3) | -      | -   | -  | -  | -     |
| TX6356.06.03     | 5 WRT 6        | 14.4 V | * 1 | 0  | 0  | -     |
| (5 to 15 Hz)     | 1 WRT 2        | 16.5 V | -   | 0  | 0  | 2.5 W |
|                  | 5 WRT 6        | 14.4 V | * 1 | 0  | 0  | -     |
| (RS485)          | 1 WRT 2        | 6.88 V | * 1 | 0  | 0  | -     |
| (110 100)        | 2 WRT 3        |        |     |    |    |       |
| TX6356.06.05     | 5 WRT 6        | 14.4 V | * 1 | 0  | 0  | -     |
| (dual relay      | 1 WRT 2        | 30 V   | * 1 | 0  | 0  | -     |
| normally closed) | 3 WRT 4        | 30 V   | * 1 | 0  | 0  | -     |
| TX6356.06.06     | 5 WRT 6        | 14.4 V | * 1 | 0  | 0  | -     |
| (dual relay      | 1 WRT 2        | 30 V   | * 1 | 0  | 0  | -     |
| normally open)   | 3 WRT 4        | 30 V   | * 1 | 0  | 0  | -     |

#### **Output Parameters**

| Model                       | Field Screw<br>Terminals | Uo     | lo     | Ро     | Со  | Lo * 2 |
|-----------------------------|--------------------------|--------|--------|--------|-----|--------|
| TX6356.06.01                | 5 WRT 6                  | -      | -      | -      | -   | -      |
| (4 to 20 mA)                | 1 WRT (2 or 3)           | 14.4 V | 477 mA | 1.72 W | * 3 | 2.1 mH |
| TX6356.06.02                | 5 WRT 6                  | -      | -      | -      | -   | -      |
| (0.4 to 2 V)                | 1 WRT (2 or 3)           | 14.4 V | 40 mA  | 135 mW | * 3 | 292 mH |
| TX6356.06.03                | 5 WRT 6                  | -      | -      | -      | -   | -      |
| (5 to 15 Hz)                | 1 WRT 2                  | 0      | 0      | 0      | 0   | 0      |
|                             | 5 WRT 6                  | -      | -      | -      | -   | -      |
| (RS485)                     | 1 WRT 2<br>2 WRT 3       | 5.88 V | 66 mA  | 97 mW  | * 3 | 26 mH  |
| TX6356.06.05                | 5 WRT 6                  | -      | -      | -      | -   | -      |
| (dual relay                 | 1 WRT 2                  | 0      | 0      | 0      | 0   | 0      |
| normally closed)            | 3 WRT 4                  | 0      | 0      | 0      | 0   | 0      |
| TX6356.06.06<br>(dual relay | 5 WRT 6                  | -      | -      | -      | -   | -      |
|                             | 1 WRT 2                  | 0      | 0      | 0      | 0   | 0      |
| normally open)              | 3 WRT 4                  | 0      | 0      | 0      | 0   | 0      |

\* 1 li Not critical

\* 2 Lo Is calculated using the formula  $\frac{1}{2}$ Lo ( $10 \times 1.5$ )<sup>2</sup> = 525 uJ.

\* 3 Co Co = 1 uF, unless the conditions stated in 60079-11 2011, Clause 10.1.5.2 part b can be satisfied.

WRT With Respect To

# 2.2 Europe (ATEX)

Ex certified for use in underground mines: TX6356.01.xx

Ex Certificate Number: Sira 16ATEX2048

Ex Certification Marking: Ex ia I Ma (Ta=-20°C to +40°C)

### General Conditions for Safe Use

Prior to installation, it is essential that user refers to the above certificate to ensure that the termination and cable parameters are fully complied with and are compatible with the application copies of certificates are available from Trolex.

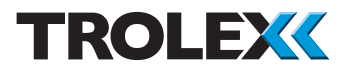

# 3. Installation

### 3.1 Safety Precautions

### Hazardous areas

Do not disassemble the humidity sensor whilst in the hazardous area or use a sensor that has a damaged housing in the hazardous area.

# 3.2. Tools and Test Equipment Required

No special tools are needed.

# 3.3. Siting Recommendations

### **Location of Humidity Sensors**

Each installation needs to be considered in its own right, with reference to safety authorities and in compliance with mandatory local safety regulations. The sensor must be operated in accordance with the User Manual to maintain safety, reliability and to preserve safety integrity where applicable.

It is important that sensors are located in positions determined in consultation with those who have specialised knowledge of the plant or installation and of the principles of humidity. Reference should also be made to those responsible for the engineering layout and topology of the plant as they will be most familiar with the nature of the potential dangers and the most likely sources of high humidity. Sensor coverage cannot be simply expressed in terms of 'number per unit area'. Sensors need to be sited where they are capable of monitoring those parts of a plant where humidity may accumulate or where a source of humidity is expected to occur. This way, the earliest possible warning of humidity can be given to initiate shutdown functions, alarm functions or safe evacuation of the premises.

### **Sensor Management**

A very important part of an efficient humidity monitoring system is the training of plant personnel in operation and maintenance of the sensors and the complete monitoring system. Training can be provided by qualified Trolex application engineers.

Once a sensor installation is complete, the sensor locations and types should be formally recorded and a planned test and maintenance procedure instituted.

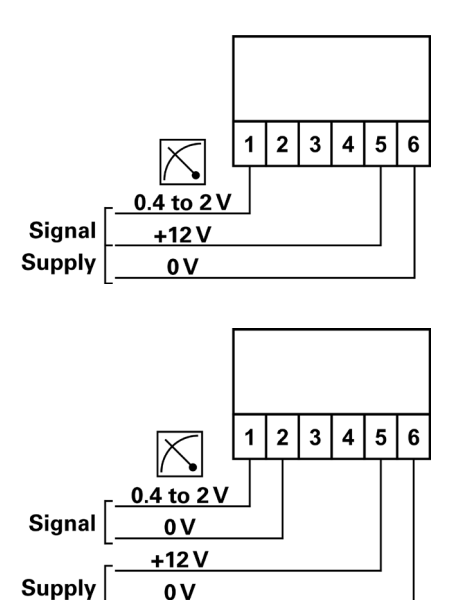

### 3.4 Connections

# 3.4.1 0.4 to 2 V Analogue Output Signal

The output signal from terminals 1 and 2 is a low impedance two-wire voltage output. Can be configured as 3 or 4 wire.

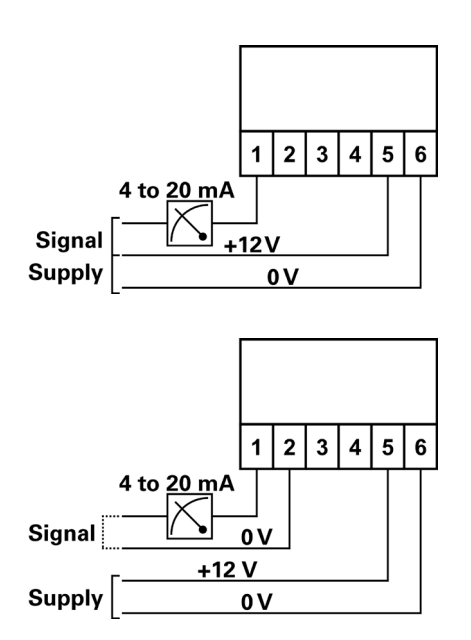

# 3.4.2 4 to 20 mA Analogue Output Signal

The output signal from terminals 1 and 2 is a conventional 4 to 20 mA two wire current regulated signal loop. Can be configured as 3 or 4 wire.

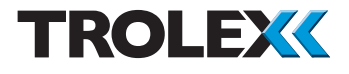

# 3.4.3 5 to 15 Hz Output Signal

A square wave, frequency variable output that is proportional to the measured value.

A pull up resistor may be required at the monitoring device.

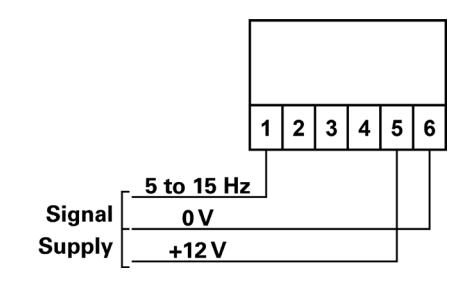

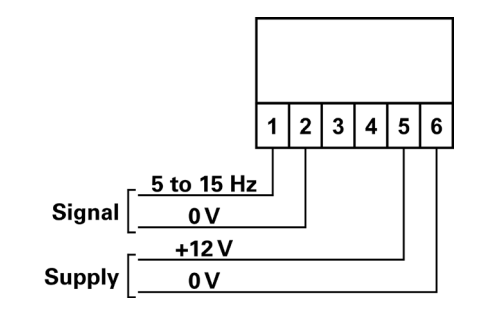

# 3.4.4 Dual Relay Contact

Dual independent relay contacts for remote signalling and control. Setpoint values for General and High alarms may be adjusted to preference.

# 3.4.5 RS485 Data Output Signal

RS485 serial data output with analogue signal intelligence.

Use in conjunction with a PC for data display and setpoint alarm warnings.

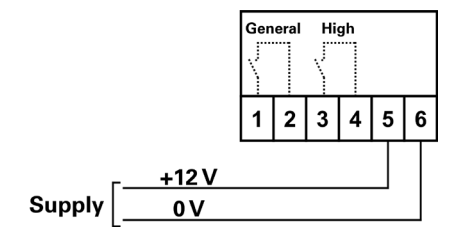

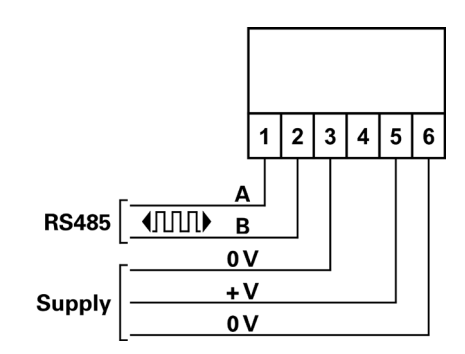

32 node RS485 (MODBUS)

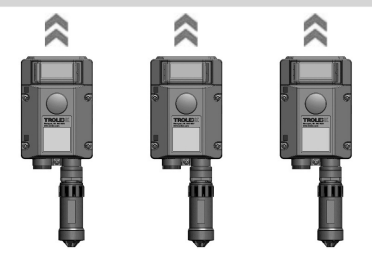

Up to 32 sensors acting as slaves can communicate with the master unit on a single data cable.

The address code of the sensor is marked on the duty label of the sensor.

Physical layer:RS485Protocol:Trolex proprietaryConnection mode:ModbusNumber of points:32Maximum distance:1,000 m

Recommended cable (specified in BS5308 Part 1) for locally powered sensors:

- 1 twisted pair
- 0.5 mm<sup>2</sup>
- Overall screen

Recommended cable for sensors that are powered through the data cable:

- 2 twisted pair
- 0.5 mm<sup>2</sup>
- Individual/overall screen

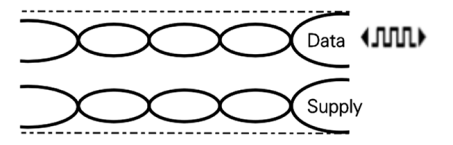

Data

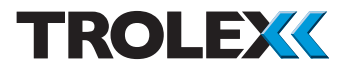

# 4. Setup and Calibration

### 4.1 Controls and Indicators

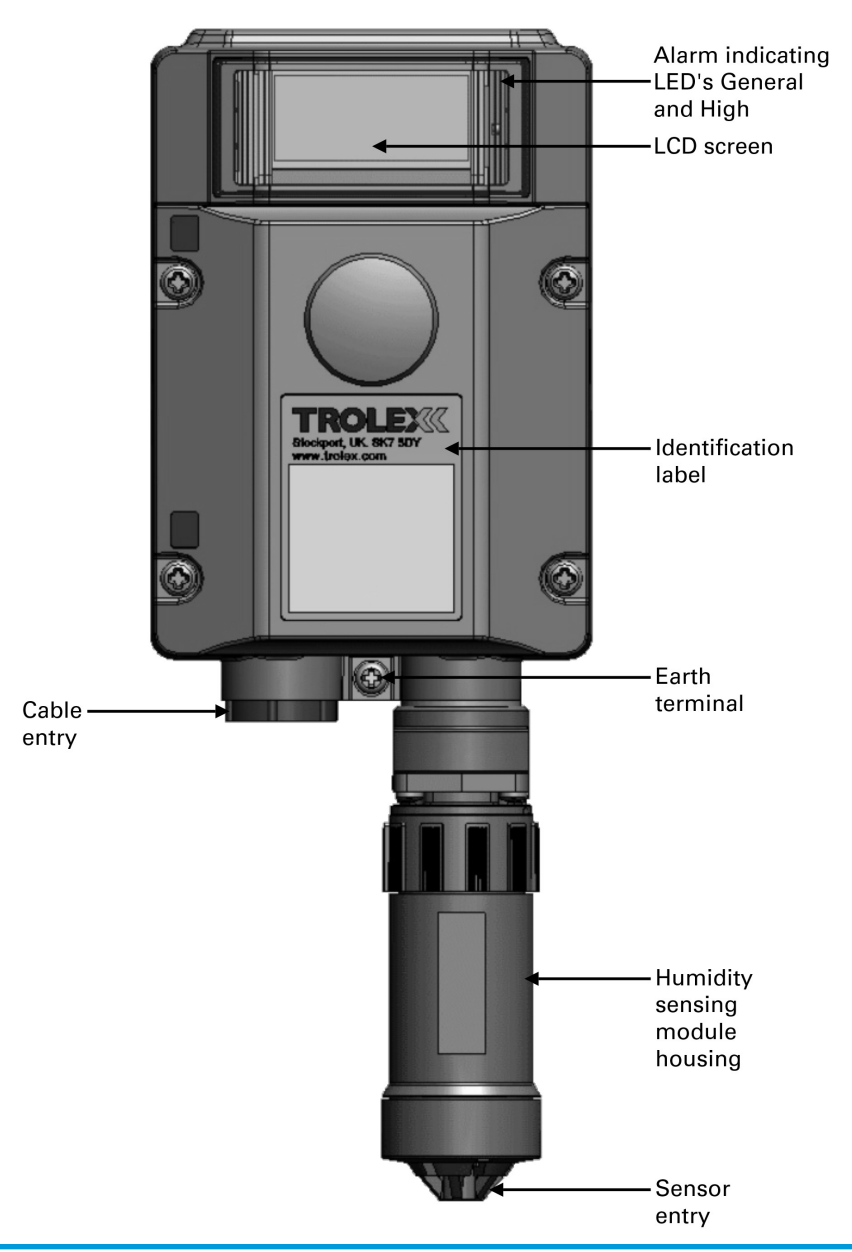

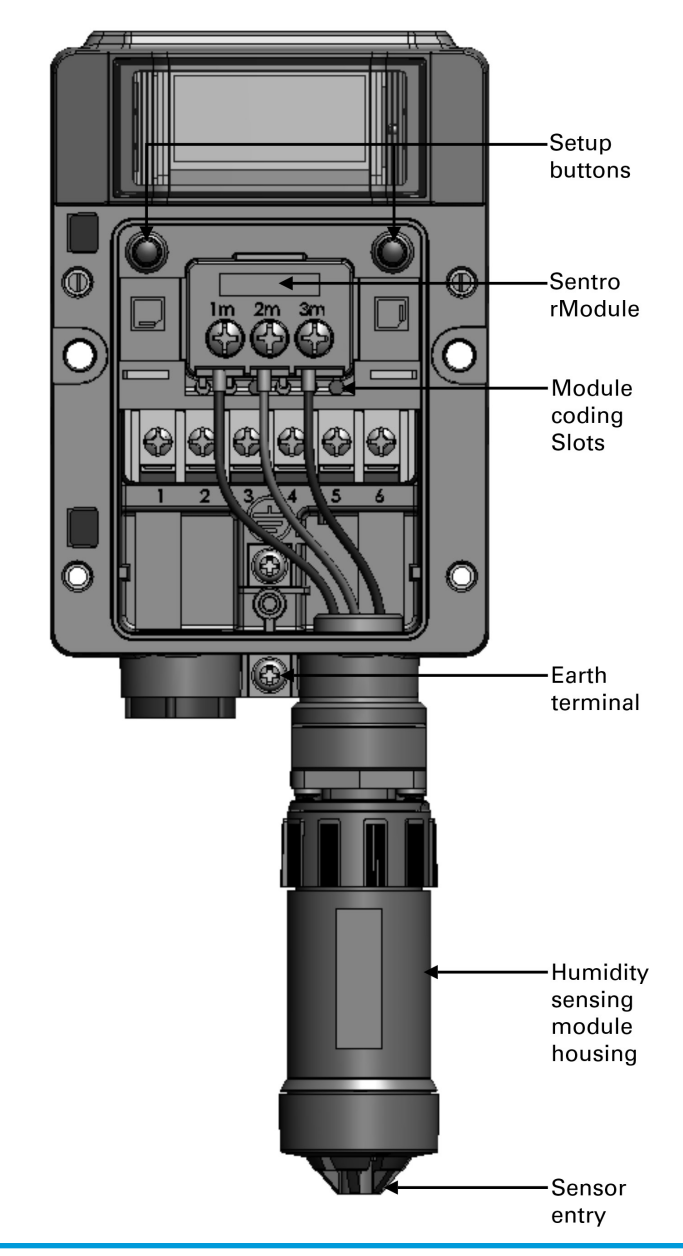

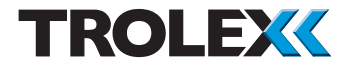

# 4.2 Software Menus

| Start-up Screen - Pg 20 |                      |                                           |                            |
|-------------------------|----------------------|-------------------------------------------|----------------------------|
| Main Display -          | Pg 20                |                                           |                            |
| Main M                  | lenu - Pg 21         |                                           |                            |
|                         | Sentro Setup - Pg 22 | System Information - Pa 22                |                            |
|                         |                      | Display Setup - Pg 23                     |                            |
|                         |                      |                                           | Set Backlight - Pg 23      |
|                         |                      |                                           | Adjust Contrast - Pg 24    |
|                         |                      |                                           | Exit - Pg 24               |
|                         |                      | Alert Setup - Pg 24                       | Vieual Alert - Pa 25       |
|                         |                      |                                           | Confidence Alarm - Pg 25   |
|                         |                      |                                           | Exit - Pg 26               |
|                         |                      | Set Security Code - Pg 26                 | <u> </u>                   |
|                         |                      | Exit - Pg 26                              |                            |
|                         | Output Setup - Pg 27 |                                           |                            |
|                         |                      | 0.4 to 2 V Analogue Output Signal - Pg 27 | Quernue Information Do 28  |
|                         |                      |                                           | Trim Output Tero - Pg 28   |
|                         |                      |                                           | Trim Output Span - Pg 29   |
|                         |                      |                                           | Reset Output - Pg 29       |
|                         |                      |                                           | Exit - Pg 30               |
|                         |                      | 4 to 20 mA Analogue Output Signal - Pg 30 |                            |
|                         |                      |                                           | Output Information - Pg 30 |
|                         |                      |                                           | Trim Output Span Bg 31     |
|                         |                      |                                           | Reset Output - Pg 32       |
|                         |                      |                                           | Exit - Pg 32               |
|                         |                      | 5 to 15 Hz Analogue Output Signal - Pg 32 |                            |
|                         |                      |                                           | Output Information - Pg 33 |
|                         |                      |                                           | Trim Output Zero - Pg 33   |
|                         |                      |                                           | Trim Output Span - Pg 34   |
|                         |                      |                                           | Frit - Pa 35               |
|                         |                      | Dual Relay Contact - Pq 35                | LAR - 1 g 35               |
|                         |                      |                                           | Set Relay 1 Mode - Pg 35   |
|                         |                      |                                           | Set Relay 2 Mode - Pg 35   |
|                         |                      |                                           | Exit - Pg 36               |
|                         |                      | RS485 Data Output Signal - Pg 36          | Madhus Address Da 26       |
|                         |                      |                                           | Baud Bate - Pg 37          |
|                         |                      |                                           | TxOn Delay - Pg 37         |
|                         |                      |                                           | TxOff Delay - Pg 37        |
|                         |                      |                                           | Exit - Pg 38               |
|                         | Module Setup - Pg 38 | Casling Dr 20                             |                            |
|                         |                      | Scaling - Pg 39                           | Lower Range - Pg 39        |
|                         |                      |                                           | Upper Range - Pg 39        |
|                         |                      |                                           | Exit - Pg 40               |
|                         |                      | Setpoint 1 - Pg 40                        | Activation Do 41           |
|                         |                      |                                           | Level - Pg 41              |
|                         |                      |                                           | Exit - Pg 42               |
|                         |                      | Setpoint 2 - Pg 40                        | Activation Ba 41           |
|                         |                      |                                           | Level - Pa 41              |
|                         |                      |                                           | Exit - Pa 42               |
|                         |                      | Configuration - Pg 42                     |                            |
|                         |                      |                                           | Set Duty Text - Pg 43      |
|                         |                      |                                           | Set Update - Pg 44         |
|                         |                      | Frit Dr. 45                               | Exit - Pg 45               |
|                         | Exit - Pa 45         | EXIT - Pg 45                              |                            |
|                         | LAND I VITU          |                                           |                            |

### 4.3 Navigation

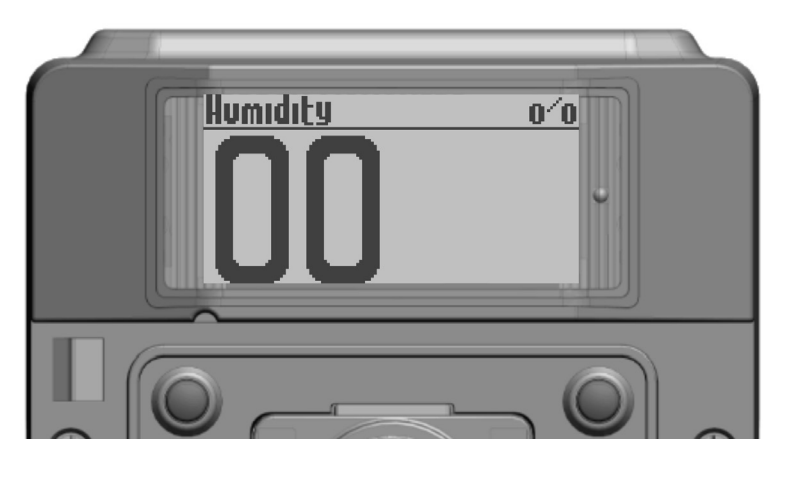

NEXT

SELECT/CHANGE

### Checkpoint

To use the **Sentro Humidity Sensor** software and navigate between menus you must press the Setup Buttons:

Next is the Left button - L

Select/Change is the Right button - R.

The use of these buttons is abbreviated to L and R throughout this User Manual.

To access the L (Next) and R (Select/Change) buttons you need to remove the front cover. Use a cross head screwdriver to remove the four screws securing the front cover and move it out of the way.

#### Checkpoint

The **Sentro Humidity Sensor** is factory configured with the Security Code unset. If a **Security Code** has been subsequently set it will need to be successfully entered before the menus can be accessed.

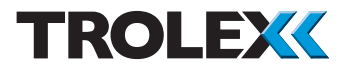

### 4.4 Power-up

When the **Sentro Humidity Sensor** is powered-up the **Start-up Screen** will appear. The **Start-up Screen** displays basic information about the system including the software version, driver version and output type.

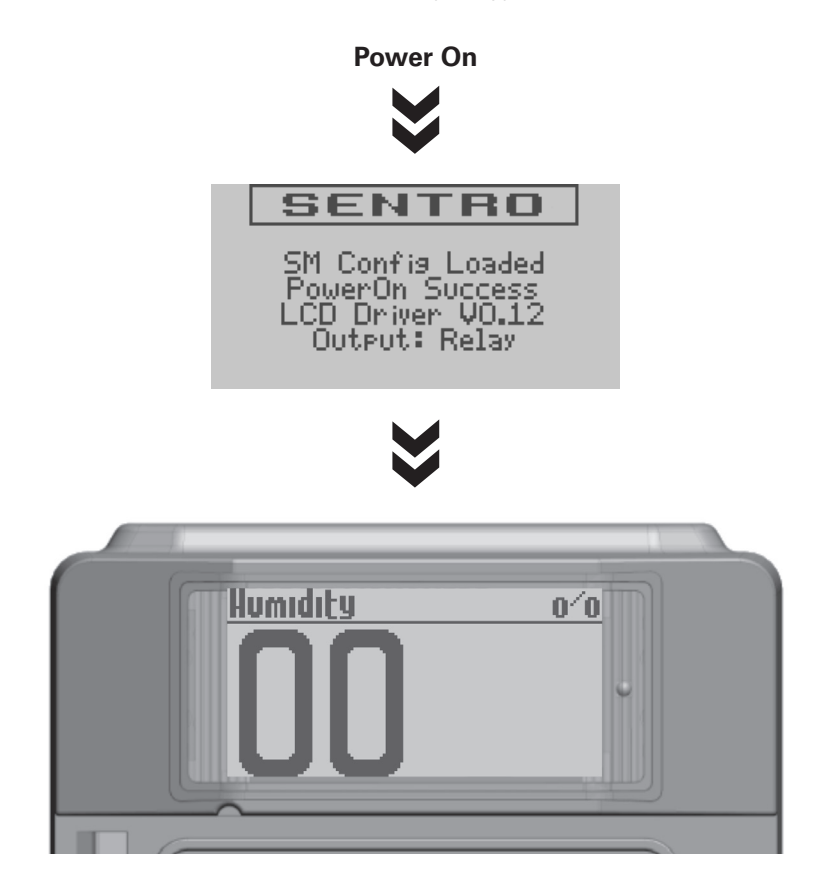

After five seconds the **Main Display** will appear. The **Main Display** displays the current humidity level.

#### 45 Main Menu

From the Main Display press and hold L, this will bring up the Main Menu.

From the Main Menu the operating parameters of the Sentro Humidity Sensor may be set up according to preference. The available menus are as follows:

- Sentro Setup ٠
  - **Output Setup**
- **Module Setup** .
- Exit

#### Checkpoint

You can safely remove the front cover of the Sentro Humidity Sensor for setup in a hazardous area, even with the power applied.

#### Checkpoint

The Sentro Humidity Sensor will automatically return to the Main Display if no keys are pressed within 30 seconds.

| Main Menu    |        |
|--------------|--------|
| Sentro Setup |        |
| Output Setup |        |
| Module Setur |        |
| Exit         |        |
|              |        |
| NEXT         | SELEC1 |

SELEUT

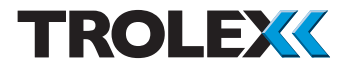

### 4.5.1 Sentro Setup

This enables you to view and carry-out setup of the **Sentro Humidity Sensor** characteristics.

From the **Main Menu** press **L**, navigate to **Sentro Setup** and press **R** to enter the **Sentro Setup Menu**.

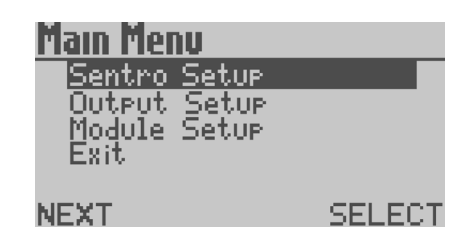

System Inform<u>ation</u>

Set Security Code

SELECT

Sentro Setup

Exit

NEXT

Display Setup Alert Setup

The available menus are as follows:

- System Information
- Display Setup
- Alert Setup
- Set Security Code
- Exit

### 4.5.1.1 System Information

This displays basic information about the system including the main software version, system date, system time, driver versions and output formats.

From the **Sentro Setup Menu** press **L**, navigate to the **System Information** and press **R** to display the **System Information**.

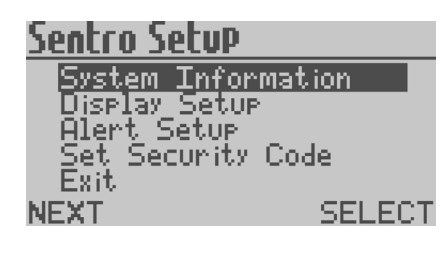

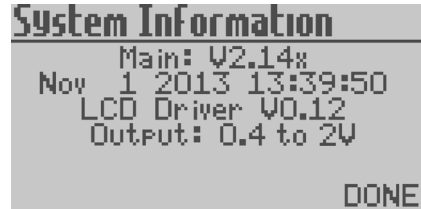

# Sentro Setup

| System Infor<br>Display Setur | mation |
|-------------------------------|--------|
| Alert Setup<br>Set Security   | Code   |
| Exit<br>FXT                   | SELEC  |

| Display Setup                            |     |     |
|------------------------------------------|-----|-----|
| Set Backlisht<br>Adjust Contrast<br>Exit |     |     |
| NEYT                                     | SEL | FCT |

# Set Backlight Backlight OFF Save Cancel NEXT CHANGE

### 4.5.1.2 Display Setup Menu

This enables you to carry-out the setup of the **Display**.

From the **Sentro Setup Menu** press **L**, navigate to the **Display Setup** and press **R** to enter the **Display Setup Menu**.

The available menus are as follows:

- Set Backlight
- Adjust Contrast
- Exit

### Set Backlight

The screen backlight illumination may be set to **On** or **Off**, to reduce power consumption.

From the **Display Setup Menu** press **L**, navigate to **Set Backlight** and press **R** to enter the **Set Backlight Menu**.

From the **Set Backlight Menu** press **R** to set the Backlight Illumination to **On** or **Off** as required.

Press L to move to **Save** or **Cancel** as required. Press R to confirm the selection and return to the **Display Setup Menu**.

www.trolex.com

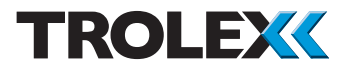

### **Adjust Contrast**

The contrast of the screen may be set for best visual appearance.

From the **Display Setup Menu** press **L**, navigate to **Adjust Contrast** and press **R** to enter the **Adjust Contrast Menu**.

Press L to navigate to **Increase** or **Decrease** as required. Press **R** to **Increase** or **Decrease** the contrast as required.

Press L and select **Save** or **Cancel** as required. Press **R** to confirm the selection and return to the **Display Setup Menu**.

### Exit

From the **Display Setup Menu** press **L**, navigate to **Exit**, press **R** to confirm the selection and return to the **Sentro Setup Menu**.

### 4.5.1.3 Alert Setup Menu

This enables you to carry-out the setup of the **Alerts**.

From the **Sentro Setup Menu** press **L**, navigate to **Alert Setup** and press **R** to enter the **Alert Setup Menu**.

The available menus are as follows:

- Visual Alert
- Confidence Alarm
- Exit

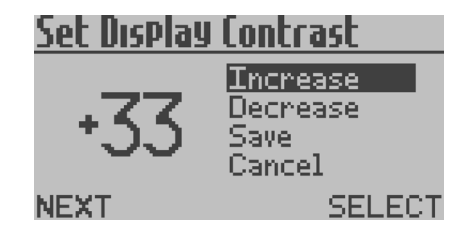

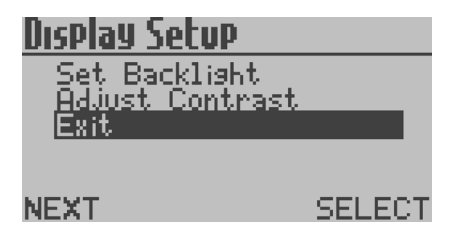

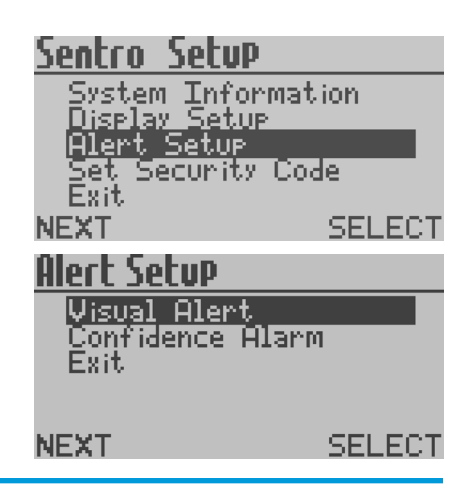

www.trolex.com

| Alert Setup<br>Visual Alert<br>Confidence Alarm<br>Exit    | 1      |
|------------------------------------------------------------|--------|
| NEXT                                                       | SELECT |
| Visual Alert                                               | _      |
| Save<br>Cancel                                             |        |
| NEXT                                                       | CHANGE |
| Alert Setup<br>Visual Alert<br>Confidence Alarm<br>Exit    | -      |
| NEXT                                                       | SELECT |
| <u>Confidence Alarm</u><br>Confidence OF<br>Save<br>Cancel |        |
| NEXT                                                       | CHANGE |
|                                                            |        |

### **Visual Alert**

The integral **General** and **High** visual alarms can be set to **On** or **Off**.

From the **Alert Setup Menu** press **L**, navigate to **Visual Alert** and press **R** to enter the **Visual Alert Menu**.

From the **Visual Alert Menu** press **R** to set the **Visual Alert** to **On** or **Off** as required.

Press L and navigate to **Save** or **Cancel** as required. Press **R** to confirm the selection and return to the **Alert Setup Menu**.

### **Confidence Alarm**

The **Confidence Alarm** flash can be set to **On** or **Off**. For details of the **Confidence Alert** refer to **Section 5**.

From the Alert Setup Menu press L, navigate to Confidence Alarm and press R to enter the Confidence Alarm Menu.

From the **Confidence Alarm Menu** press **R** to set the **Confidence Alert** to **On** or **Off** as required.

Press **L** to move to **Save** or **Cancel** as required.

Press **R** to confirm the selection and return to the **Alert Setup Menu**.

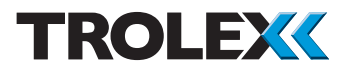

### Exit

From the **Alert Setup Menu** press **L**, navigate to **Exit** and press **R** to confirm the selection and return to the **Sentro Setup Menu**.

### 4.5.1.4 Set Security Code

This enables you to enter a **Security Code** and prevent unauthorised access to the **Main Menu**.

From the **Sentro Setup Menu** press **L**, navigate to **Set Security Code** and press **R** to enter the **Set Security Code** menu.

From **Set Security Code** press **R** to increment the first digit. Press **L** to confirm the selection and move to the next digit.

Repeat for all four digits. Press **L** and navigate to **Save** or **Cancel** as required and Press **R** to confirm the selection.

### 4.5.1.5 Exit

26

From the **Sentro Setup Menu** press **L**, navigate to **Exit**, press **R** to confirm the selection and return to the **Main Menu**.

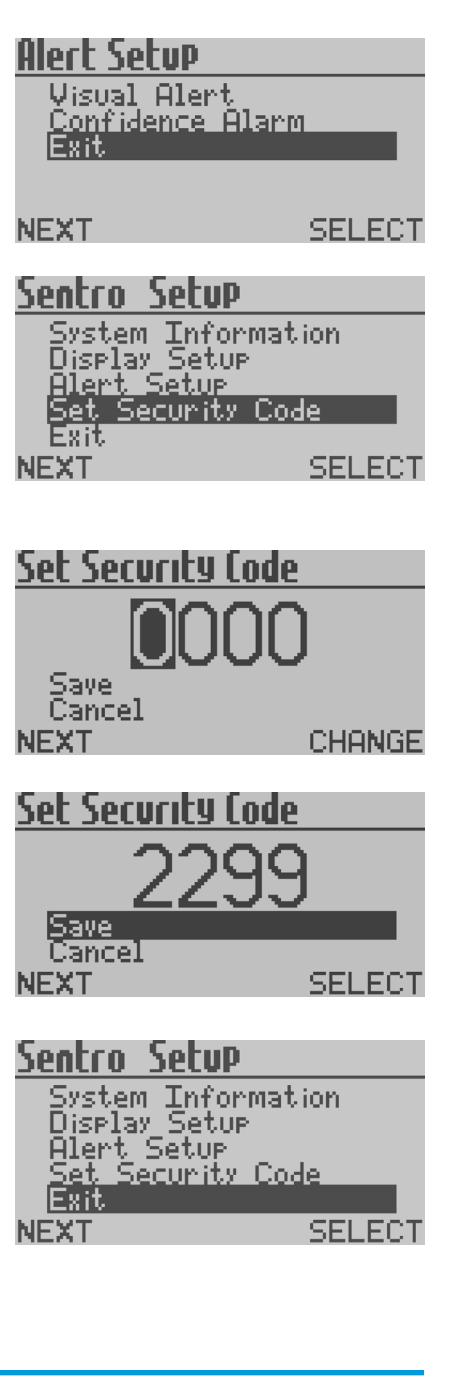

### 4.5.2 Output Setup

This enables you to view information on and setup characteristics of the **Sentro Humidity Sensor** output signal.

### Checkpoint

The output signal type of the **Sentro Humidity Sensor** is configured during manufacture. The output signal will be one of five types:

- 0.4 to 2 V analogue output signal
- 4 to 20 mA analogue output signal
- 5 to 15 Hz output
- Dual relay contacts
- RS485 digital output signal

Each of the five signal types has a unique set of menus that enable you to view and configure characteristics of the output signal. All five sets of menus are described in the following sections.

| Main Men       | U     |        |
|----------------|-------|--------|
| Sentro         | Setur |        |
| Output         | Setur |        |
| Module<br>Exit | Setup |        |
| NEXT           |       | SELECT |
|                |       |        |

From the **Main Menu** press **L**, navigate to **Output Setup** and press **R** to enter the **Output Setup Menu**.

| Output Setup   |         |
|----------------|---------|
| Output Info    | rmation |
| Trim Output    | Zero    |
| Trim Output    | Span    |
| - Reset Output | t       |
| Exit           |         |
| NEXT           | SELECT  |
|                |         |

### 4.5.2.1 0.4 to 2 V Analogue Output Signal

The available menus are as follows:

- Output Information
- Trim Output Zero
- Trim Output Span
- Reset Output
- Exit

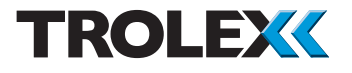

### **Output Information**

This displays the factory set output signal type for the **Sentro Humidity Sensor**.

### Output Setup

Output Information Trim Output Zero Trim Output Span Reset Output Exit NEXT SELECT

From the **Output Setup Menu** press **L**, navigate to **Output Information** and press **R** to display the **Output Information**.

# <u>Output Information</u>

Output Type: 0.4 to 2V

DONE

### **Trim Output Zero**

The level of the transmitted output signal, when the **Sentro Humidity Sensor** is measuring zero humidity can be trimmed or offset.

From the **Output Setup Menu** press **L**, navigate to **Trim Output Zero** and press **R** to enter the **Trim Output Zero Menu**.

Press L to navigate to **Increase** or **Decrease** as required. Press R to **Increase** or **Decrease** the **Output Zero** as required.

Press L and select **Save** or **Cancel** as required. Press **R** to confirm the selection and return to the **Output Setup Menu**.

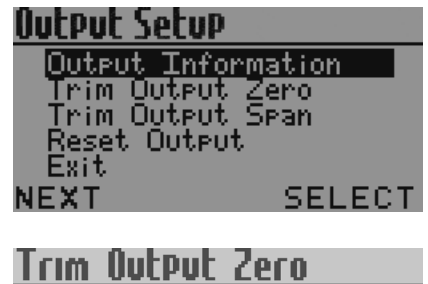

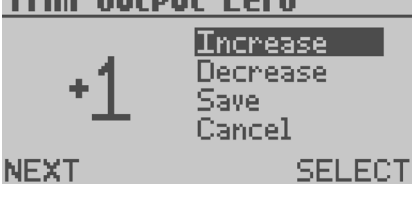

#### **Trim Output Span**

The level of the transmitted output signal, when the **Sentro Humidity Sensor** is measuring a given humidity level can be trimmed or offset.

From the **Output Setup Menu** press **L**, navigate to **Trim Output Span** and press **R** to enter the **Trim Output Span Menu**.

Trim OutPut SpanPaIncrease+1DecreaseSaveSaveCancelPNEXTSELECT

Press L to navigate to **Increase** or **Decrease** as required. Press R to **Increase** or **Decrease** the **Output Span** as required.

Press L and select **Save** or **Cancel** as required. Press **R** to confirm the selection and return to the **Output Setup Menu**.

### **Reset Output**

This enables you to reset the **Zero** and **Span** output signal levels back to the default factory settings.

From the **Output Setup Menu** press **L**, navigate to **Reset Output** and press **R** to enter the **Reset Output** menu.

www.trolex.com

Keset Output

Exit

NEXT

Restore Defaults

Press  ${\bf L}$  to navigate to  ${\bf Restore \ Defaults}$  and press  ${\bf R}$  to confirm the selection.

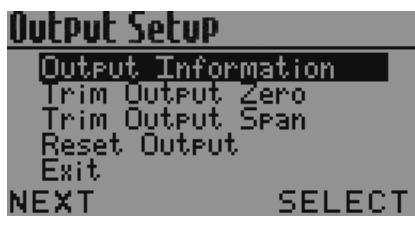

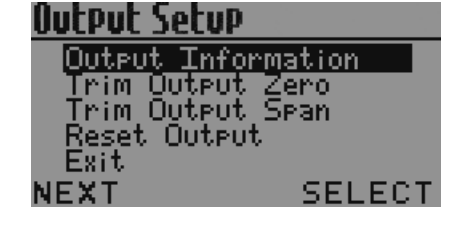

SELECT

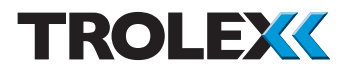

### Exit

From the **Output Setup Menu** press **L**, navigate to **Exit**, press **R** to confirm the selection and return to the **Main Menu**.

### 4.5.2.2 4 to 20 mA Analogue Output Signal

The available menus are as follows:

- Output Information
- Trim Output Zero
- Trim Output Span
- Reset Output
- Exit

### **Output Information**

This displays the factory set output signal type for the **Sentro Humidity Sensor**.

From the **Output Setup Menu** press **L**, navigate to **Output Information** and press **R** to display the **Output Information**.

# Output Setup

Output Information Trim Output Zero Trim Output Span Reset Output Exit NEXT SELECT

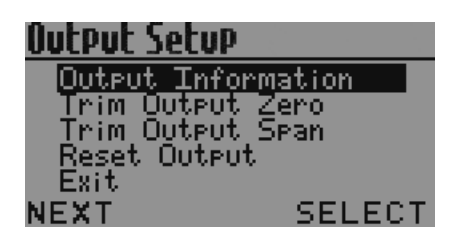

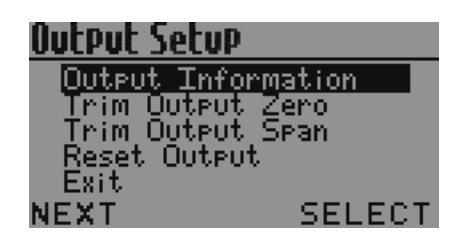

# Output Information

Output Type: 4 to 20mA

DONE

### **Trim Output Zero**

The level of the transmitted output signal, when the **Sentro Humidity Sensor** is measuring zero humidity can be trimmed or offset.

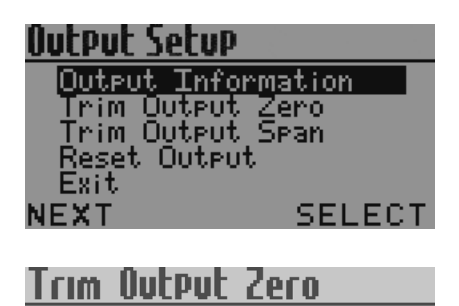

Increase

Decrease Save

SELECT

Cancel

NEXT

From the **Output Setup Menu** press **L**, navigate to **Trim Output Zero** and press **R** to enter the **Trim Output Zero Menu**.

Press L to navigate to **Increase** or **Decrease** as required. Press R to **Increase** or **Decrease** the **Output Zero** as required.

Press L and select **Save** or **Cancel** as required. Press **R** to confirm the selection and return to the **Output Setup Menu**.

### **Trim Output Span**

The level of the transmitted output signal, when the **Sentro Humidity Sensor** is measuring a given humidity level can be trimmed or offset.

Output Setup Output Information Trim Output Zero Trim Output Span Reset Output Exit NEXT SELECT Trim Output Span

From the **Output Setup Menu** press **L**, navigate to **Trim Output Span** and press **R** to enter the **Trim Output Span Menu**.

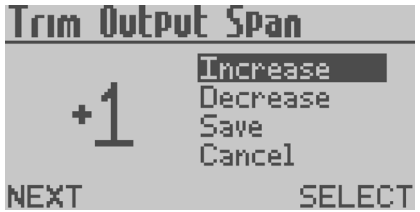

Press L to navigate to **Increase** or **Decrease** as required. Press R to **Increase** or **Decrease** the **Output Span** as required.

Press L and select **Save** or **Cancel** as required. Press **R** to confirm the selection and return to the **Output Setup Menu**.

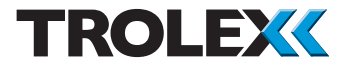

#### **Reset Output**

This enables you to reset the **Zero** and **Span** output signal levels back to the default factory settings.

From the **Output Setup Menu** press **L**, navigate to **Reset Output** and press **R** to enter the **Reset Output** menu.

# Output Setup

Output Information Trim Output Zero Trim Output Span Reset Output Exit NEXT SELECT

Press **L** to navigate to **Restore Defaults** and press **R** to confirm the selection.

| Reset Out | Put      |
|-----------|----------|
| Restore   | Defaults |
|           |          |
|           |          |
| NEXT      | SELECT   |

#### Exit

From the **Output Setup Menu** press **L**, navigate to **Exit**, press **R** to confirm the selection and return to the **Main Menu**.

### 4.5.2.3 5 to 15 Hz Output Signal

The available menus are:

- Output Information
- Trim Output Zero
- Trim Output Span
- Reset Output
- Exit

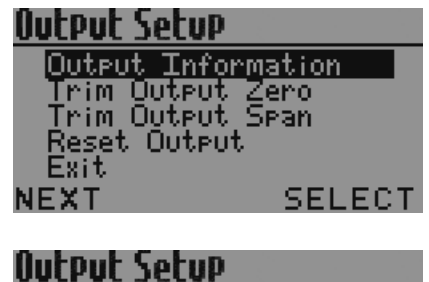

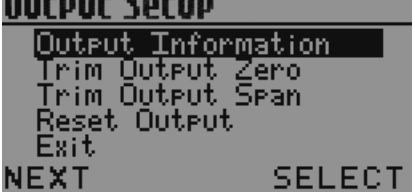

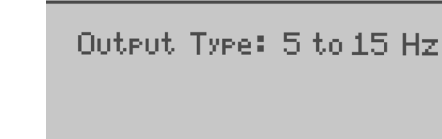

Output Setup

Exit

NFXT

Output Information

SELECT

DONE

Trim Output Zero Trim Output Span Reset Output

Output Information

### **Output Information**

This displays the factory set output signal type for the **Sentro Humidity Sensor**.

From the **Output Setup Menu** press **L** to navigate to **Output Information**. Press **R** to display the **Output Information**.

### **Trim Output Zero**

The level of the transmitted output signal, when the **Sentro Humidity Sensor** is measuring zero humidity can be trimmed or offset.

Dutput Setup Output Information Trim Output Zero Trim Output Span Reset Output Exit NEXT SELECT

From the **Output Setup Menu** press **L** to navigate to **Trim Output Zero**. Press **R** to enter the **Trim Output Zero** Menu.

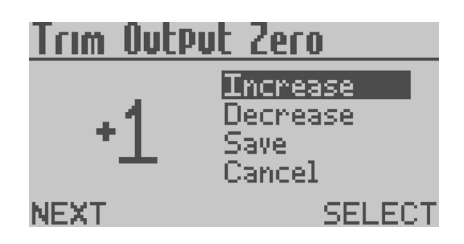

Press L to navigate to **Increase** or **Decrease** as required. Press **R** to **Increase** or **Decrease** the **Output Zero** as required.

Press L to navigate to **Save** or **Cancel** as required. Press **R** to confirm the selection and return to the **Output Setup Menu**.

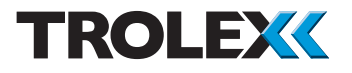

### **Trim Output Span**

The level of the transmitted output signal, when the **Sentro Humidity Sensor** is measuring a given humidity level can be trimmed or offset.

From the **Output Setup Menu** press **L**, navigate to **Trim Output Span** and press **R** to enter the **Trim Output Span Menu**.

Press L to navigate to **Increase** or **Decrease** as required. Press **R** to **Increase** or **Decrease** the **Output Span** as required.

Press **L** and select **Save** or **Cancel** as required. Press **R** to confirm the selection and return to the **Output Setup Menu**.

### **Reset Output**

This enables you to reset the **Zero** and **Span** output signal levels back to the default factory settings.

From the **Output Setup Menu** press **L**, navigate to **Reset Output** and press **R** to enter the **Reset Output** menu.

Press **L** to navigate to **Restore Defaults** and press **R** to confirm the selection.

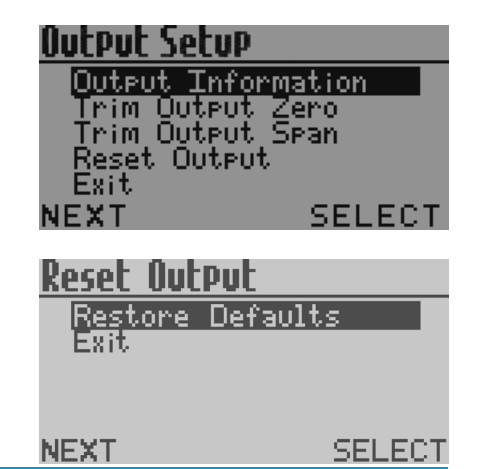

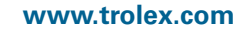

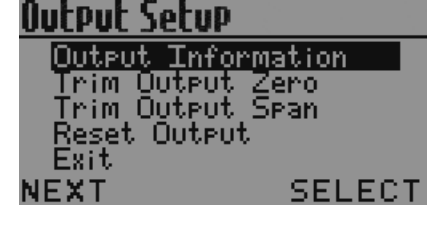

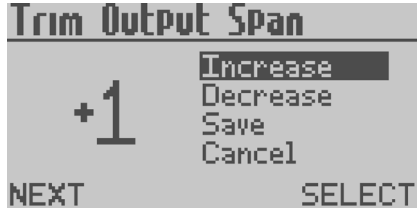

| Output Setup                    |         |
|---------------------------------|---------|
| Output Info                     | rmation |
| <ul> <li>Trim Output</li> </ul> | Zero    |
| <ul> <li>Trim Output</li> </ul> | SPan    |
| – Reset Outpu                   | nt.     |
| Exit                            |         |
| NEXT                            | SELECT  |

# <u>Output Setup</u> Set Relay 1 Mode Set Relay 2 Mode Exit

NEXT

### Exit

From the **Output Setup Menu** press **L**, navigate to **Exit**, press **R** to confirm the selection and return to the **Main Menu**.

### 4.5.2.4 Dual Relay Contact

The available menus are as follows:

- Set Relay 1 Mode
- Set Relay 2 Mode
- Exit

SELECT

### Set Relay 1 Mode and Set Relay 2 Mode

This enables you to setup the operating function of each relay. Each Relay can be independently setup.

#### Checkpoint

**Set Relay 1 Mode** and **Set Relay 2 Mode** are configured in exactly the same way as each other.

#### Checkpoint

A relay can be configured to **Latch** or **Automatically Reset** according to preference.

| Output Setup                       | I              |
|------------------------------------|----------------|
| Set Relay 1<br>Set Relay 2<br>Exit | . Mode<br>Mode |
| NEXT                               | SELECT         |

From the **Output Setup Menu** press L, navigate to **Set Relay 1 Mode** or **Set Relay 2 Mode** and press **R** to enter **Set Relay 1 Mode** or **Set Relay 2 Mode**.

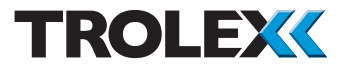

Press **R** to change from **Latch** and **Auto**. Press **L** and select **Save** or **Cancel** as required. Press **R** to confirm the selection and return to the **Output Setup Menu**.

### Checkpoint

A relay configured to **Latch** cannot be reset until the initiating signal has receded.

# Set Relay Mode

Latch

Save Cancel

NEXT

NEXT

Exit.

Exit.

NEXT

NEXT

CHANGE

# Set Relay Mode

Auto

Save Cancel

Output Setup

Set Relay 1

Set Relay

Modbus Setup

Baud Rate TxOn Delay

TxOff Delay

Modbus Address

#### CHANGE

SELECT

SELECT.

Mode

Mode

#### Exit

### From **Set Relay 1 Mode** or **Set Relay 2 Mode** press L, navigate to **Exit** and press **R** to confirm the selection and return to the **Output Setup Menu**.

### 4.5.2.5 RS485 Data Output Signal

The available menus are as follows:

- Modbus Address
- Baud Rate
- TxOn Delay
- TxOff Delay
- Exit

### **Modbus Address**

The **Modbus Address** can be set between **1** and **255** as required.

From the **Output Setup Menu** press **L**, navigate to **Modbus Address** and press **R** to enter the **Modbus Address Menu**.

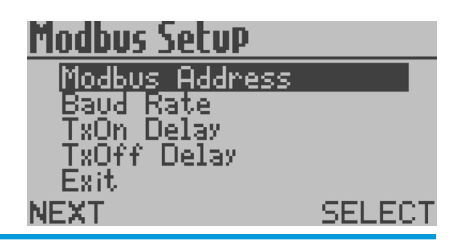

#### www.trolex.com

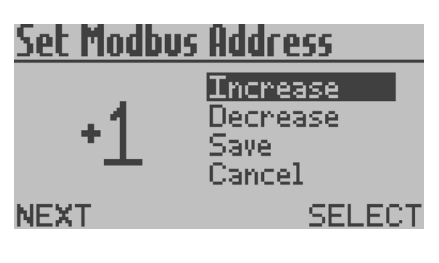

Press L to navigate to **Increase** or **Decrease** as required. Press R to **Increase** or **Decrease** the **Modbus Address** as required.

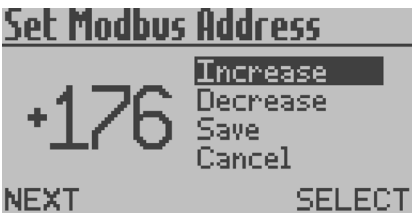

Press L and navigate to select **Save** or **Cancel** as required. Press **R** to confirm the selection and return to the **Output Setup Menu**.

### **Baud Rate**

The Baud Rate can be set to 300/600/1200/2 400/4800/9600/14400/19200/28800/38400/ 57600/115200 as required.

# Modbus Setup

Modbus Address Baud Rate TxOn Delay TxOff Delay Exit NEXT SELECT From the **Output Setup Menu** press **L**, navigate to **Baud Rate** and press **R** to enter the **Set Baud Rate Menu**.

# <u>Set Baud Rate</u> 115200

Save Cancel

NEXT

CHANGE

Press **R** to navigate to the required **Baud Rate**, press **L** and select **Save** or **Cancel** as required. Press **R** to confirm the selection and return to the **Output Setup Menu**.

### TxOn Delay and TxOff Delay

### Checkpoint

**TxOn Delay** and **TxOff Delay** are configured in exactly the same way as each other.

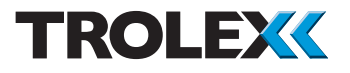

The **TxOn Delay** and **TxOff Delay** can be set between 0 and 99 ms.

From the **Output Setup Menu** press **L**, navigate to **TxOn Delay** or **TxOff Delay** as required and Press **R** to enter the **TxOn Delay** or **TxOff Delay Menu** as required.

| Press L to navigate to Increase or Decrease                       |
|-------------------------------------------------------------------|
| as required. Press <b>R</b> to <b>Increase</b> or <b>Decrease</b> |
| as required. Press <b>L</b> and select <b>Save</b> or             |
| Cancel as required. Press <b>R</b> to confirm the                 |
| selection and return to the Output Setup                          |
| Menu.                                                             |

### Exit

From the **Output Setup Menu** press **L**, navigate to **Exit**, press **R** to confirm the selection and return to the **Main Menu**.

# 4.5.3 Module Setup

This enables you to setup the functional values of the **Sentro Module** fitted to **Sentro Humidity Sensor**.

From the **Main Menu** press **L**, navigate to **Module Setup** and press **R** to enter the **Module Setup Menu**.

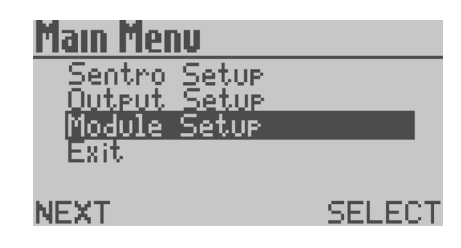

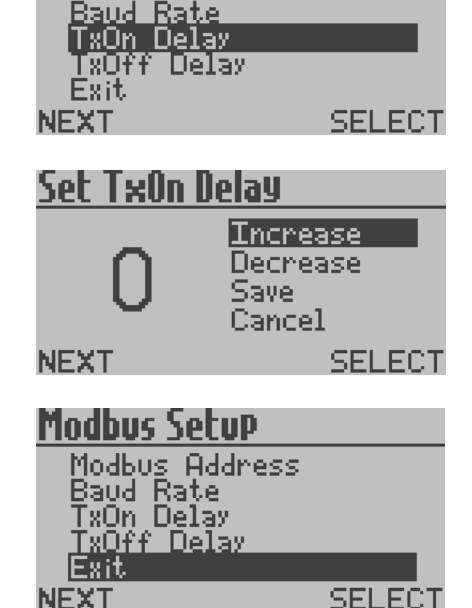

Modbus Setup

Modbus Address

# TX6356 User Manual

# <u>Humidity Module</u>

Scaling

NEXT

Lower Range Upper Range

| Scaling       |      |
|---------------|------|
| Setpoint 1    |      |
| Setpoint 2    |      |
| Lonfiguration |      |
|               |      |
|               | DELE |

The available menus are as follows:

- Scaling
- Setpoint 1
- Setpoint 2
- Configuration
- Exit

CТ

SELECT

# 4.5.3.1 Scaling

This enables you to carry-out a setup of the **Scaling** functions.

From the **Module Setup Menu** press **L**, navigate to **Scaling** and press **R** to enter the **Scaling Setup Menu**.

The available menus are as follows:

- Lower Range
- Upper Range
- Exit

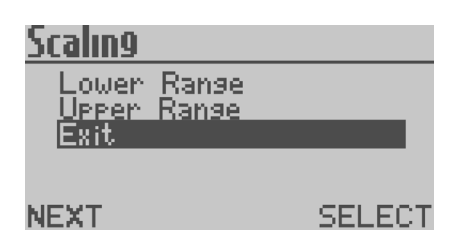

# Lower Range and Upper Range

Set the desired **Lower Range** and **Upper Range** of the displayed reading for a given magnitude of input signal. This can be any numeric value and the polarity can be any negative value through to any positive value.

From the Scaling Setup Menu press L, navigate to Lower Range or Upper Range as required and press R to enter the Lower Range or Upper Range Menu as required.

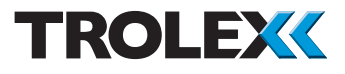

Press **R** to change the minus to a plus. Press **L** to move to the first digit, press **R** to increment the digit and press **L** to move to the next digit.

Press L and select **Save** or **Cancel** as required. Press **R** to confirm the selection and return to the **Scaling Setup Menu**.

#### Exit

From the Scaling Setup Menu press L, navigate to Exit and press R to Exit the Scaling Setup Menu and return to the Module Setup Menu.

### 4.5.3.2 Setpoint 1 and Setpoint 2

This enables you to carry-out a setup of **Setpoint 1** and **Setpoint 2**.

### Checkpoint

**Setpoint 1** and **Setpoint 2** are configured in exactly the same way.

From the **Module Setup Menu** press **L**, navigate to **Setpoint 1** or **Setpoint 2** and press **R** to enter the **Setpoint 1** or **Setpoint 2 Setup Menu**.

The available menus are as follows:

- Activation
- Level
- Exit

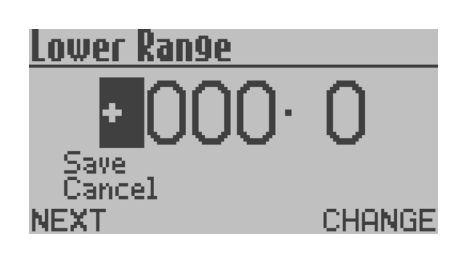

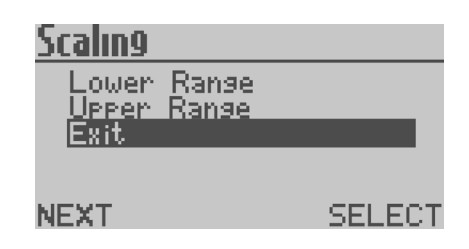

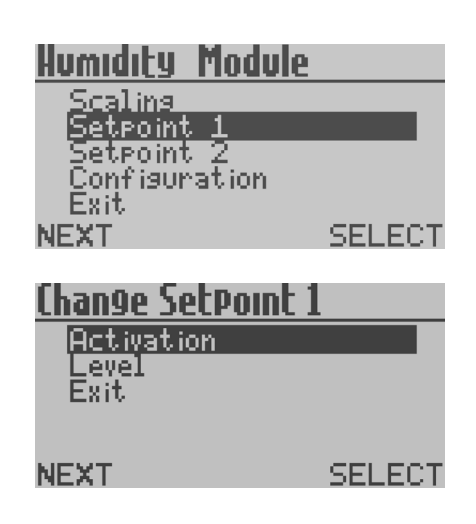

#### Activation

The Activation mode of Setpoint 1 and Setpoint 2 can be configured to Over or Under as required.

From the Setpoint 1 or Setpoint 2 Setup Menu press L, navigate to Activation and press R.

From the Activation Menu press R to set Activation to Over or Under as required.

Press L and navigate to Save or Cancel as required. Press **R** to confirm the selection and return to the Setpoint 1 or Setpoint 2 Setup Menu.

#### Level

The Level at which Setpoint 1 and **Setpoint 2** are activated can be configured.

#### Checkpoint

The default setting for **Setpoint 1** is 40% and for Setpoint 2 is 65%.

#### From the Setpoint 1 or Setpoint 2 Setup Menu press L, navigate to Level and press R

# Change SetPoint 1

Activation Leve] Fait

NEXT

SELECT

### Activation \_evel Exit SELECT NEXT Activation Nver Save Cancel NEXT CHANGE

Chan9e SetPoint 1

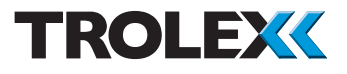

Press  ${f R}$  to increment the digits as required. Press  ${f L}$  to move to the next digit. Repeat for all digits and press  ${f L}$ .

Press L and select **Save** or **Cancel** as required. Press **R** to confirm the selection and return to the **Setpoint 1** or **Setpoint 2 Setup Menu**.

### Exit

From the **Setpoint 1** or **Setpoint 2 Setup Menu** press L, navigate to **Exit**, press R to confirm the selection and return to the **Module Setup Menu**.

### 4.5.3.3 Configuration

This enables you to setup the **Configuration** of the sensing module.

From the **Module Setup Menu** press **L**, navigate to **Configuration** and press **R** to enter the **Configuration Setup Menu**.

The available menus are as follows:

- Set Duty Text
- Set Update
- Exit

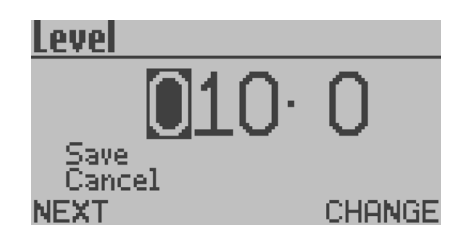

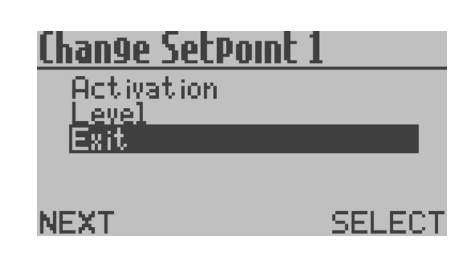

| <u>Humidity Module</u>   |        |
|--------------------------|--------|
| Scaling                  |        |
| Setpoint 1<br>Setpoint 2 |        |
| Configuration            |        |
| NEXT                     | SELECT |
|                          |        |
| Humidity Module          |        |

| <u>Humidity Module</u> | 2      |
|------------------------|--------|
| <u>Set Duty Text</u>   |        |
| Set Update<br>Fyit     |        |
|                        |        |
|                        |        |
| NEXT                   | SELECT |

### Set Duty Text

The **Duty Text** can be set according to preference, by default it reads Humidity.

### From the Configuration Setup Menu press L, navigate to Set Duty Text and press R to enter the Set Duty Text Menu.

Edit Duty Text

**ETRELOW** 

Clear Text Save.

Cancel

NEXT

NEXT

CHANGE

SELECT

From the Set Duty Text Menu press R to increment a character as required and press L to move to the next character.

### Checkpoint

Checkpoint

The characters are in the sequence **A** to **Z**, 0 to 9 and a Blank Space.

If you wish to clear all text press L,

# Edit Duty Text

BIRFLOW

Clear Text ave

ancel

NEXT

navigate to Clear Text and press R to clear all Duty Text as required.

### Checkpoint

The maximum number of characters that can be entered in the **Duty Text** field is 16.

Press L and select Save or Cancel as required. Press **R** to confirm the selection and return to the **Configuration Setup** Menu

# Set Duty Text Set Urdate Exit

Humidity Module

SELECT

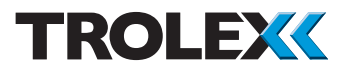

### Set Update

The value of the analogue input signal is averaged and up-dated at periodic intervals. You can configure the up-date period in the **Set Update Menu**.

### Checkpoint

A low **Set Update** setting will give rapid reaction to the input signal and a higher setting may be entered where damping of a fluctuating input is necessary, or simply as a means of applying a delay to the input. This is particularly useful in electrically noisy environments.

From the **Configuration Setup Menu** press **L**, navigate to **Set Update** and press **R** to enter the **Set Update Menu**.

Press **L** to navigate to **Increase** or **Decrease** as required. The field is configurable between 0 and 99 seconds.

Press **R** to **Increase** or **Decrease** as required. Press **L** and select **Save** or **Cancel** as required. Press **R** to confirm the selection and return to the **Configuration Setup Menu**.

# <u>Chan9e SetPoint 1</u>

Activation Level Exit

NEXT

NEXT

SELECT

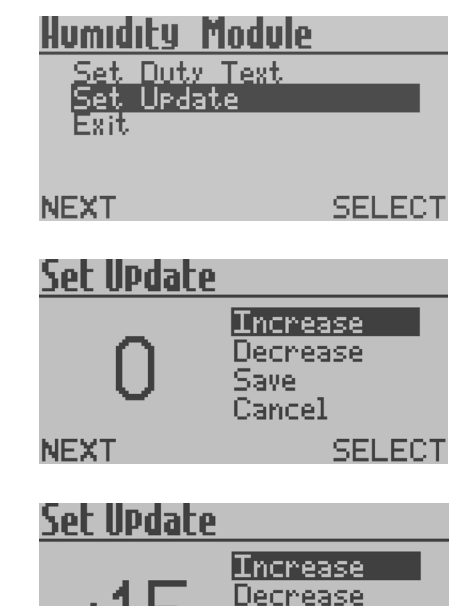

Save.

Cancel

SELECT

| <u>Humidity</u> Modul       | е      |
|-----------------------------|--------|
| Set Duty Text<br>Set Update |        |
| Exit                        | _      |
| NEXT                        | SELECT |

| Humidity Module       |        |
|-----------------------|--------|
| Scaling<br>Seterint 1 |        |
| Setpoint 2            |        |
| Exit                  |        |
| NEXT                  | SELECT |

| Main Menu                                    |        |
|----------------------------------------------|--------|
| Sentro Setup<br>Output Setup<br>Module Setup |        |
| Exit                                         |        |
| NEXT                                         | SELECT |

### Exit

From the **Configuration Setup Menu** press **L** and navigate to **Exit**. Press **R** to confirm the selection and return to the **Module Setup Menu**.

### 4.5.3.4 Exit

From the **Module Setup Menu** press **L**, navigate to **Exit** and press **R** to confirm the selection and return to the **Main Menu**.

# 4.5.4 Exit

From the **Main Menu** press **L**, navigate to **Exit** and press **R** to confirm the selection and return to the **Main Display**.

# 4.6 Support

If you need technical support to operate this product, or would like details of our after sales technical support packages, please contact your local Trolex service agent or **service@trolex.com**.

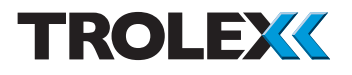

# 5. Operation

In normal operation the **Sentro Humidity Sensor** will display the humidity on the LCD screen, this is the **Main Display**. If the **Confidence Alert** has been enabled it will flash every 15 seconds.

# 5.1 Dual Relay Contact Output Signal

On the Dual Relay Contact version of the **Sentro Humidity Sensor** the functional mode and status of the relays can be displayed at any time. Press **L** and the relay state will be displayed.

# 5.1.1 To Reset a Latched Relay

If a relay is latched during operation, reset it as follows. From the **Main Display** press **R** to open the **Unlatch Relays** menu.

The available menus are as follows:

- Unlatch Relay 1
- Unlatch Relay 2
- Go to Main Menu
- Exit

### 5.1.1.1 Unlatch Relay 1 and Unlatch Relay 2

#### Checkpoint

**Relay 1** and **Relay 2** are unlatched in exactly the same way.

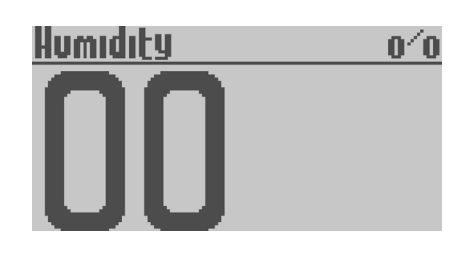

| Relay State: | 5                                 |
|--------------|-----------------------------------|
| Mode:Latch   | Relay 1:<br>State:OFF<br>Relay 2: |
| Mode:Auto    | State:ON                          |
| NEXT         | SELECT                            |

| Unlatch Relays                     |        |
|------------------------------------|--------|
| Unlatch Relay 1<br>Unlatch 2010/ 2 |        |
| Go to Main Menu<br>Exit            |        |
| NEXT                               | SELECT |

#### Checkpoint

A relay configured to **Latch** cannot be reset until the initiating signal has receded.

From the Unlatch Relays Menu press L, navigate to Unlatch Relay 1 or Unlatch Relav 2 and press R.

NEXT

SELECT

### Unlatch Relay

Relay 1

Relay is still Latched.

DONE

Press L to navigate to Unlatch Relay 1 or Unlatch Relay 2 and press R to confirm the selection.

### liniatrh Relaus

Unlatch Relay 1 Unlatch Relay 2 Go to Main Menu Exit

NEXT

SELECT

SELECT

### Unlatch Relays

Unlatch Relay 1 Unlatch Relay 2 Go to Main Menu Exit

NEXT

### 5.1.1.3 Exit

5.1.1.2 Go to Main Menu

return to the Main Menu.

From the Unlatch Relays Menu press L, navigate to Exit, press R and return to the Main Display.

From the Unlatch Relays Menu press L,

navigate to Go to Main Menu, press R and

### Checkpoint

A relay configured to **Latch** cannot be reset until the initiating signal has receded.

liniatch Relays Unlatch Relay 1 Unlatch Relay 2 Go to Main Menu Exit

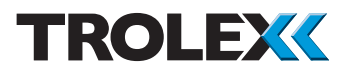

# 6. Diagnostics and Maintenance

### 6.1 Diagnostic Messages

### Sensor Over-range

If the **Sentro Humidity Sensor** goes overrange then the following message will be seen on the LCD screen.

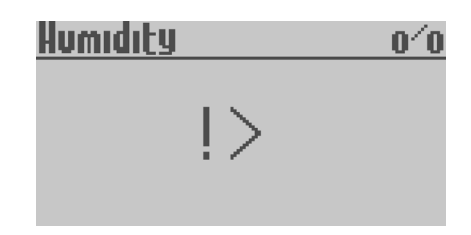

### Loss of Signal From the Sensor

If there is a loss of signal from the sensing module to the **Sentro Humidity Sensor** an error message will be shown.

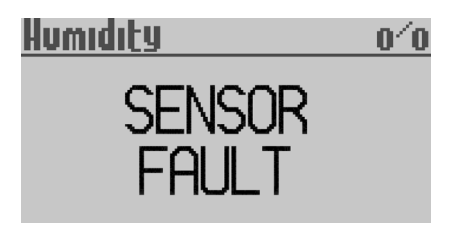

### **Module Not Fitted**

If the sensing module has been removed from the **Sentro Humidity Sensor** and is out for more than 10 seconds, an error message will be shown.

# 6.2 Maintenance

### 6.2.1 Introduction

To keep your **Sentro Humidity Sensor** in the best possible condition and minimise downtime, Trolex strongly recommends that you carry out regular planned preventative maintenance and keep records of the maintenance carried out. The planned preventative maintenance for **Sentro Humidity Sensor** consists of a number of tasks carried out at regular intervals on a MODULE NOT FITTED

cumulative basis, ie. at 12 months do the 1 month task, the 3 month task, the 6 month task AND the 12 month task. These tasks are listed in the maintenance schedule below:

| Equipment Name                          | Task Type     | Task<br>Number | Interval  |
|-----------------------------------------|---------------|----------------|-----------|
| Sentro Humidity Sensor                  | Check         | 6.2.2          | 1 month   |
| Sentro Humidity Sensor                  | Clean         | 6.2.3          | 3 months  |
| Sentro Humidity Sensor Output<br>Signal | Check         | 6.2.4          | 6 months  |
| Sentro Humidity Sensor                  | Function Test | 6.2.5          | 12 months |

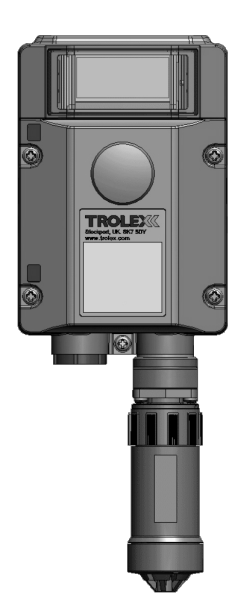

### 6.2.2 Sentro Humidity Sensor -Check

- Check the exterior of the Sentro Humidity Sensor for cracks, penetration, water ingress and other signs of damage.
- 2. Check that the front cover is free from damage and is securely fitted.
- 3. Check the LCD screen is clear and free from damage.
- If any part of the Sentro Humidity Sensor shows any signs of damage, deformation or missing parts, contact your local Trolex service agent or service@trolex.com for advice on repair or replacement.
- 5. After the completion of all maintenance, update the maintenance records.

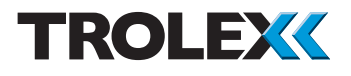

### 6.2.3 Sentro Humidity Sensor - Clean

- 1. Examine the sensor housing and assess its condition.
- 2. Clean the sensor head with a soft brush or cloth if necessary.

### Checkpoint

Do not use sharp tools as this may cause damage to the humidity sensor.

3. After the completion of all maintenance, update the maintenance records.

### 6.2.4 Sentro Humidity Sensor Output Signal - Check

- Using a test meter check that the value of the output signal agrees with the value of the display reading.
- 2. After the completion of all maintenance, update the maintenance records.

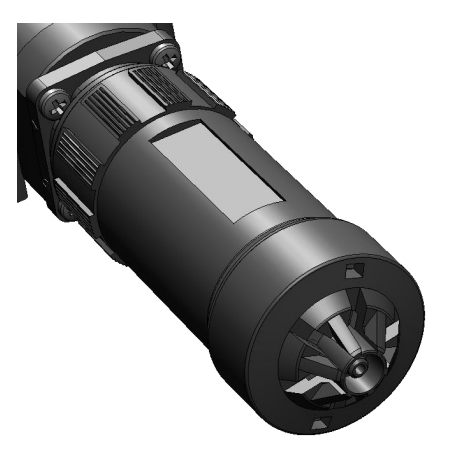

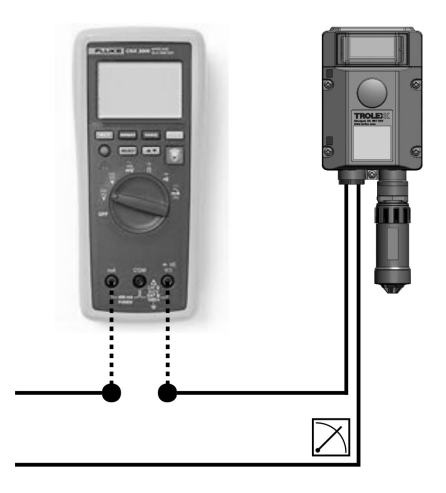

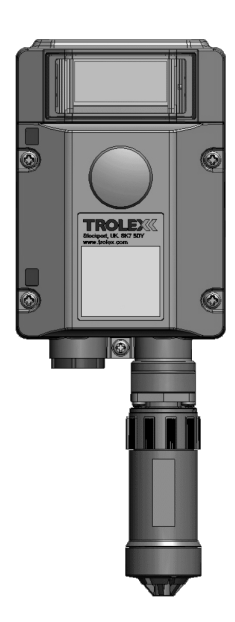

# 6.2.5 Sentro Humidity Sensor - Function Test

- 1. Under normal circumstances, the calibration of the humidity sensor will not change significantly.
- Check the accuracy by comparing the display reading with a reference value of humidity.

OR

- Alternatively, the Sentro Humidity Sensor can be removed and returned to your local Trolex service agent, for checking and calibration across the full operating spectrum. Contact service@ trolex.com for further information.
- 3. After the completion of all maintenance, update the maintenance records.

# 6.3 Disposal

Part of the ethos of Trolex is sustainable design. The Sentro Humidity Sensor contains materials that can be recovered. recycled and reused. At the end of its useful life ensure that the Sentro Humidity **Sensor** is recycled in accordance with local laws and bylaws for the geographic area where it is located. The end of its useful life is to be determined by the owner/ operator of the equipment and not Trolex. Ensure that the Sentro Humidity Sensor is recycled by licenced waste contractors with the appropriate licences for handling metal, plastic and electronic waste in the geographic area where the Sentro Humidity Sensor is located

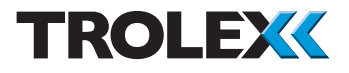

### 6.4 Maintenance Records

Implement a planned preventative maintenance process and keep good maintenance records.

Consult your local Trolex service agent or the Trolex Product Support Department: **service@trolex.com** for help in implementing a planned preventative maintenance process.

The 'Maintenance Log' gives an example of a typical maintenance record system.

# 6.5 Maintenance and Calibration Log

| Order Reference: TX6356 |                    |                 |             |                     |          |
|-------------------------|--------------------|-----------------|-------------|---------------------|----------|
| Serial Number:          |                    | Date Purchased: |             |                     |          |
| Location:               | Location:          |                 | Flow Rate:  |                     |          |
| Date                    | Scheduled<br>Check | Fault           | Recalibrate | Return to<br>Trolex | Comments |
|                         |                    |                 |             |                     |          |
|                         |                    |                 |             |                     |          |
|                         |                    |                 |             |                     |          |
|                         |                    |                 |             |                     |          |
|                         |                    |                 |             |                     |          |
|                         |                    |                 |             |                     |          |
|                         |                    |                 |             |                     |          |
|                         |                    |                 |             |                     |          |
|                         |                    |                 |             |                     |          |
|                         |                    |                 |             |                     |          |
|                         |                    |                 |             |                     |          |
|                         |                    |                 |             |                     |          |
|                         |                    |                 |             |                     |          |
|                         |                    |                 |             |                     |          |
|                         |                    |                 |             |                     |          |
|                         |                    |                 |             |                     |          |
|                         |                    |                 |             |                     |          |
|                         |                    |                 |             |                     |          |

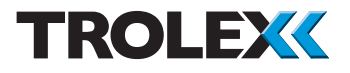

# **Disclaimers**

The information provided in this document contains general descriptions and technical characteristics of the performance of the product. It is not intended as a substitute for and is not to be used for determining suitability or reliability of this product for specific user applications. It is the duty of any user or installer to perform the appropriate and complete risk analysis, evaluation and testing of the products with respect to the relevant specific application or use. Trolex shall not be responsible or liable for misuse of the information contained herein. If you have any suggestions for improvements or amendments, or find errors in this publication, please notify us at marketing@trolex.com.

No part of this document may be reproduced in any form or by any means, electronic or mechanical, including photocopying, without express written permission of Trolex.

All pertinent state, regional, and local safety regulations must be observed when installing and using this product. For reasons of safety and to help ensure compliance with documented system data, only Trolex or its affiliates should perform repairs to components.

When devices are used for applications with technical safety requirements, the relevant instructions must be followed.

# Trademarks

© 2015 Trolex® Limited.

Trolex is a registered trademark of Trolex Limited. The use of all trademarks in this document is acknowledged.

# **Document History**

Issue 01 24 February 2015 Original publication of this document - 4th draft

# **Contact Details**

Trolex Ltd, Newby Road, Hazel Grove, Stockport, Cheshire, SK7 5DY, UK +44 (0) 161 483 1435 sales@trolex.com

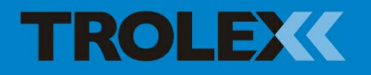

Trolex Ltd. Newby Road, Hazel Grove, Stockport, Cheshire SK7 5DY, UK t: +44 (0)161 483 1435 e: sales@trolex.com www.trolex.com